## L'environnement de simulation de circuits électriques et électroniques MicroSim 8

élaboré par : Łukasz Starzak

Department of Microelectronics and Computer Science, Lodz University of Technology

#### Remarques initiales

- A. Créez un dossier nommé Dessins sur le disque H et gardez tous vos projets MicroSim là-dedans.
- B. Nommez tous vos dessins *Enonce\_x* où *x* doit être remplacé par le numéro de l'énoncé en jeu.
- C. Si vous en avez besoin, le simulateur *PSpice* peut être installé sur votre ordinateur personnel (sous le système Windows seulement). Voir la page web <u>http://neo.dmcs.p.lodz.pl/pium/</u> · *Oprogramowanie* (ou *Software*).
- D. Les laboratoires du Département sont aussi à votre disposition de lundi à vendredi de 8h à 20h pour peu qu'il y ait des places libres. Pour accéder à un laboratoire libre, adressez-vous muni(e) de votre carte d'étudiant aux administrateurs du réseau informatique (1<sup>er</sup> étage, bureau 35).

#### Lancement

- 8. Depuis le menu Démarrage, lancez le logiciel Design Manager de l'environnement MicroSim 8 en selectionnant Projektowanie (Design) • MicroSim 8 • Design Manager.
- 9. Selon le cas :
  - a) Pour créer un nouveau dessin :
    - Cliquez sur l'icône Du sélectionnez File New Workspace dans le menu.
    - Dans le champ *Location*, entrez ou sélectionnez (en cliquant sur « ... ») le dossier *H*:\*Dessins* comme l'emplacement du dessin.
    - Ensuite, dans le champ *Name*, entrez le nom du dessin choisi.
    - Lancez le logiciel de saisie de schémas Schematics en cliquant sur 2 ou en sélectionnant Tools -Schematics.
    - Sauvegardez le schéma vide dans le dossier *H:\Dessins\nom\_du\_dessin*, où *nom\_du\_dessin* doit être remplacé par le nom du dessin donné ci-dessus.
  - b) Pour continuer le travail avec un dessin déjà existant :
    - Cliquez sur l'icône 🖆 ou sélectionnez *File* ► *Open Workspace* dans le menu.
    - Dans le champ Location, entrez ou sélectionnez (en cliquant sur « ... ») le dossier contenant le dessin.
    - Cliquez sur Open.
    - Dans la fenêtre qui ouvre, défilez *Schematics* en double-cliquez le schéma en jeu.

# Saisie et analyse de schémas dans Schematics

| Icône            | Menu                                                                | Clavier     | Action                                                                             |
|------------------|---------------------------------------------------------------------|-------------|------------------------------------------------------------------------------------|
|                  | File ► New                                                          |             | Créer un nouveau schéma                                                            |
| 2                | File ▸ Open                                                         |             | Ouvrir un schéma                                                                   |
|                  | File ⋅ Save                                                         | Ctrl+S      | Enregistrer le schéma                                                              |
|                  | File ► Save As                                                      |             | Enregistrer le schéma sous un autre nom                                            |
| Ж                | Edit ► Cut                                                          | Ctrl+X      | Couper                                                                             |
| Ē                | Edit ► Copy                                                         | Ctrl+C      | Copier                                                                             |
| <b>a</b>         | Edit ► Paste                                                        | Ctrl+V      | Coller                                                                             |
| 5                | Edit ► Undo                                                         | Ctrl+Z      | Annuler la dernière action                                                         |
| $\mathbf{C}$     | Edit ► Redo                                                         | Ctrl+Y      | Refaire l'action annulée                                                           |
| <u>&gt;</u>      | View ► Redraw                                                       | Ctrl+L      | Réafficher le schéma                                                               |
| æ,               | View ► In                                                           | Ctrl+I      | Agrandir                                                                           |
| Q                | View ► Out                                                          | Ctrl+O      | Zoom arrière                                                                       |
| 2                | View ► Area                                                         | Ctrl+A      | Zoomer la zone sélectionnée                                                        |
| Q                | View ► Fit                                                          | Ctrl+N      | Zoomer l'espace occupée par le schéma                                              |
| 2                | Draw ► Wire                                                         | Ctrl+W      | Tracer un fil de connexion (à ne pas confondre avec 🛒)                             |
| 7                | Draw ► Get New Part                                                 | Ctrl+G      | Insérer un nouveau composant                                                       |
|                  | Edit ► Rotate                                                       | Ctrl+R      | Tourner le composant sélectionné                                                   |
|                  | Edit • Flip                                                         | Ctrl+F      | Basculer le composant sélectionné                                                  |
| <b>1</b>         | Edit ► Attributes                                                   | double clic | Saisir les paramètres du composant sélectionné                                     |
| <mark>Ą</mark> В | Draw ► Text                                                         | Ctrl+T      | Ajouter un commentaire                                                             |
| A                | Draw ► Text Box                                                     |             | Ajouter un commentaire à plusieures lignes                                         |
| r    <br>r       | Analysis ► Setup                                                    |             | Configurer la simulation                                                           |
|                  | Analysis ► Simulate                                                 | F11         | Lancer la simulation avec PSpice A/D                                               |
|                  | Analysis ► Examine Output                                           |             | Afficher le fichier texte de sortie                                                |
|                  | Analysis ► Run Probe                                                | F12         | Afficher les résultats en forme graphique avec Probe                               |
| ø                | Markers ► Mark Voltage/Level                                        | Ctrl+M      | Marquer la mesure d'un potentiel avec Probe                                        |
|                  | Markers ∙ Mark Voltage<br>Differential                              |             | Marquer la mesure d'une tension avec Probe                                         |
| J.               | Markers ► Mark Current into Pin                                     |             | Marquer la mesure d'un courant avec Probe                                          |
| V                | Analysis ► Display Results on<br>Schematic ► Enable Voltage Display |             | Afficher les potentiels calculés sur le schéma (analyse du point d'opération fixe) |
| Ι                | Analysis ► Display Results on<br>Schematic ► Enable Current Display |             | Afficher les courants calculés sur le schéma (analyse du point d'opération fixe)   |

### Composants électriques et électroniques dans Schematics

| Symbole              | Nom                  | Type de composant                                                                        |  |  |
|----------------------|----------------------|------------------------------------------------------------------------------------------|--|--|
| +                    | VDC                  | Source parfaite de tension continue                                                      |  |  |
| <u>−</u><br>⊤        |                      |                                                                                          |  |  |
| -                    |                      |                                                                                          |  |  |
| 4                    | VSIN                 | Source parfaite de tension sinusoïdale à fréquence unique pour l'analyse temporelle      |  |  |
| $(\mathbf{Q})$       | VAC                  | Source parfaite de tension sinusoïdale à fréquence variable pour l'analyse fréquentielle |  |  |
|                      | VPULSE               | Source parfaite de tension à impulsions                                                  |  |  |
| ()                   |                      |                                                                                          |  |  |
| Y Y                  |                      |                                                                                          |  |  |
|                      |                      |                                                                                          |  |  |
|                      | IDC                  | Source parfaite de courant continu                                                       |  |  |
|                      |                      |                                                                                          |  |  |
| $ \Psi $             |                      |                                                                                          |  |  |
|                      | R                    | Résistor                                                                                 |  |  |
|                      | С                    | Condensateur                                                                             |  |  |
|                      | L                    | Bobine                                                                                   |  |  |
|                      | Dbreak<br>et autres  | Diode                                                                                    |  |  |
|                      | QbreakN<br>et autres | Transistor bipolaire NPN                                                                 |  |  |
|                      |                      |                                                                                          |  |  |
| + +                  | S                    | Interrupteur contrôlé en tension                                                         |  |  |
|                      |                      |                                                                                          |  |  |
|                      | GND_                 | Masse analogique                                                                         |  |  |
| $\bigtriangledown_0$ | ANALUG               |                                                                                          |  |  |

# Configuration des analyses de circuits dans Schematics

| Nom de l'analyse | Signification                           | Paramètre                          | Signification                                                                                                    |
|------------------|-----------------------------------------|------------------------------------|----------------------------------------------------------------------------------------------------|
| Bias Point       | Point d'opération fixe                  |                                    |                                                                                                    |
| DC Sweep         | Régime continu                          | Swept Var. Type                    | <ul> <li>Type de la variable à changer de valeur :</li> <li>source de tension</li> <li>température</li> <li>source de courant</li> <li>paramètre d'un modèle de composant</li> <li>paramètre global</li> </ul> |
|                  |                                         | Name                               | Nom de la source ou du paramètre global                                                                                                    |
|                  |                                         | Mode Type                          | Type du modèle                                                                                                    |
|                  |                                         | Model Name                         | Nom du modèle                                                                                                    |
|                  |                                         | Param. Name                        | Nom du paramètre du modèle                                                                                                    |
|                  |                                         | Sweep Type                         | Fonction de change :<br>Iinéaire<br>Iogarithmique base 2<br>Iogarithmique base 10<br>Iiste de valeurs                                                                                                    |
|                  |                                         | Start Value                        | Valeur de départ                                                                                                    |
|                  |                                         | End Value                          | Valeur de fin                                                                                                    |
|                  |                                         | Increment                          | Valeur de pas (incrément)                                                                                                    |
|                  |                                         | Pts/Octave                         | Nombre de points par un changement de 2 fois                                                                                                    |
|                  |                                         | Pts/Decade                         | Nombre de points par un changement de 10 fois                                                                                                    |
|                  |                                         | Values                             | Liste de valeurs séparées avec l'espace                                                                                                    |
| Transient        | Régime<br>transitoire<br>(temporelle)   | Print Step                         | Pas d'enregistrement des résultats dans un fichier<br>texte ; comme ce fichier ne sera pas utilisé, la valeur<br>entrée doit être plutôt grande, pourtant elle ne peut pas<br>dépasser le temps final          |
|                  |                                         | Final Time                         | Temps final                                                                                                    |
|                  |                                         | No-Print Delay                     | Intervalle du temps initiale où les résultats ne seront pas enregistrés (normalement 0)                                                                                                    |
|                  |                                         | Step Ceiling                       | Pas du temps maximal de l'analyse                                                                                                    |
|                  |                                         | Detailed Bias Pt.                  | Inclure des résultats détaillés de l'analyse du point<br>d'opération initial dans un fichier texte                                                                                                    |
|                  |                                         | Skip initial<br>transient solution | Ne pas effectuer l'analyse du point d'opération initial :<br>tous les tensions et les courants seront supposés nuls<br>au départ (à $t = 0$ )                                                                  |
| AC Sweep         | Régime<br>sinusoïdal<br>(fréquentielle) | AC Sweep Type                      | <ul> <li>Fonction de change de la fréquence :</li> <li>linéaire</li> <li>logarithmique base 2</li> <li>logarithmique base 10</li> </ul>                                                                        |
|                  |                                         | Total Points                       | Nombre total des valeurs de la fréquence considérées                                                                                                    |
|                  |                                         | Start Freq.                        | Fréquence de départ                                                                                                    |
|                  |                                         | End Freq.                          | Fréquence de fin                                                                                                    |

### Affichage de résultats dans Probe

| Icône            | Menu                               | Clavier       | Action                                                |
|------------------|------------------------------------|---------------|-------------------------------------------------------|
|                  | File ► Append                      |               | Intégrer d'autres résultats                           |
| <u>}</u>         | Trace ► Add                        | Ins           | Ajouter une courbe                                    |
|                  |                                    | double clic   | Redéfinir la courbe sélectionnée (indiquée en rouge)  |
|                  | Trace ► Delete All                 | Ctrl+Del      | Supprimer toutes les courbes                          |
|                  | Trace ► Undelete                   | Ctrl+U        | Annuler la dernière suppression d'une courbe          |
| Ж                | Edit ► Cut                         | Ctrl+X        | Couper l'élément sélectionné (indiqué en rouge)       |
|                  | Edit ► Copy                        | Ctrl+C        | Copier l'élément sélectionné (indiqué en rouge)       |
| <b>2</b>         | Edit + Paste                       | Ctrl+V        | Coller                                                |
|                  | Edit · Delete                      | Del           | Supprimer l'élément sélectionné (indiqué en rouge)    |
|                  | Plot ► X Axis Settings             | double clic   | Configurer l'axe X                                    |
|                  | Plot ► Y Axis Settings             | double clic   | Configurer l'axe Y                                    |
|                  | Plot ► Add Y Axis                  |               | Ajouter une nouvelle axe Y                            |
|                  | Plot ► Delete Y Axis               |               | Supprimer l'axe Y sélectionnée (indiquée par >>)      |
|                  | Plot ► Add Plot                    |               | Ajouter une nouvelle graphique                        |
|                  | Plot ► Delele Plot                 |               | Supprimer la graphique sélectionnée (indiquée par >>) |
|                  | Plot ► Unsync Plot                 |               | Désynchroniser les axes X des graphiques              |
| <del>C</del>     | View ► In                          | Ctrl+I        | Agrandir                                              |
| Q                | View ► Out                         | Ctrl+O        | Zoom arrière                                          |
| <u>Q</u>         | View ► Area                        | Ctrl+A        | Zoomer la zone sélectionnée                           |
| Q                | View ► Fit                         | Ctrl+N        | Contenir toutes les données                           |
|                  | View ► Previous                    | Ctrl+P        | Retourner au zoom précédent                           |
|                  | View ► Redraw                      | Ctrl+L        | Réafficher les graphiques                             |
| $\lambda_{ij}$   | Tools • Options • Mark Data Points |               | Marquer les points calculés lors de la simulation     |
| <b>7</b>         | Tools ► Cursor ► Diplay            | Ctrl+Shift+C  | Afficher les curseurs                                 |
|                  |                                    | bouton gauche | Déplacer le curseur 1                                 |
|                  |                                    | bouton droite | Déplacer le curseur 2                                 |
| (0,0)            | Tools ► Label ► Mark               |               | Placer les coordonnées du curseur                     |
| <mark>Ą</mark> В | Tools ► Label ► Text               |               | Placer un texte                                       |
|                  | Tools ► Options                    |               | Configurer la graphique                               |
|                  | Tools ► Display Control            |               | Sauvegarder ou rappeler la mise en page des courbes   |
|                  | LAST SESSION . Restore             | F12           | Rappeler la mise en page de la dernière simulation    |
|                  | Tools ► Copy to Clipboard          |               | Copier la graphique vers le presse-papiers            |

Fenêtre

Probe Cursor

Curseurs : A1 = 255.825, A2 = 356.736, dif= -100.911,

Coordonnées du curseur 1

Coordonnées du curseur 2

6.6361m Différence des coordonnées du curseur 1 par rapport au curseur 2

Coordonnée X Coordonnée Y

23.460m

16.823m